## **Application to Cancel Course**

# Guide Book

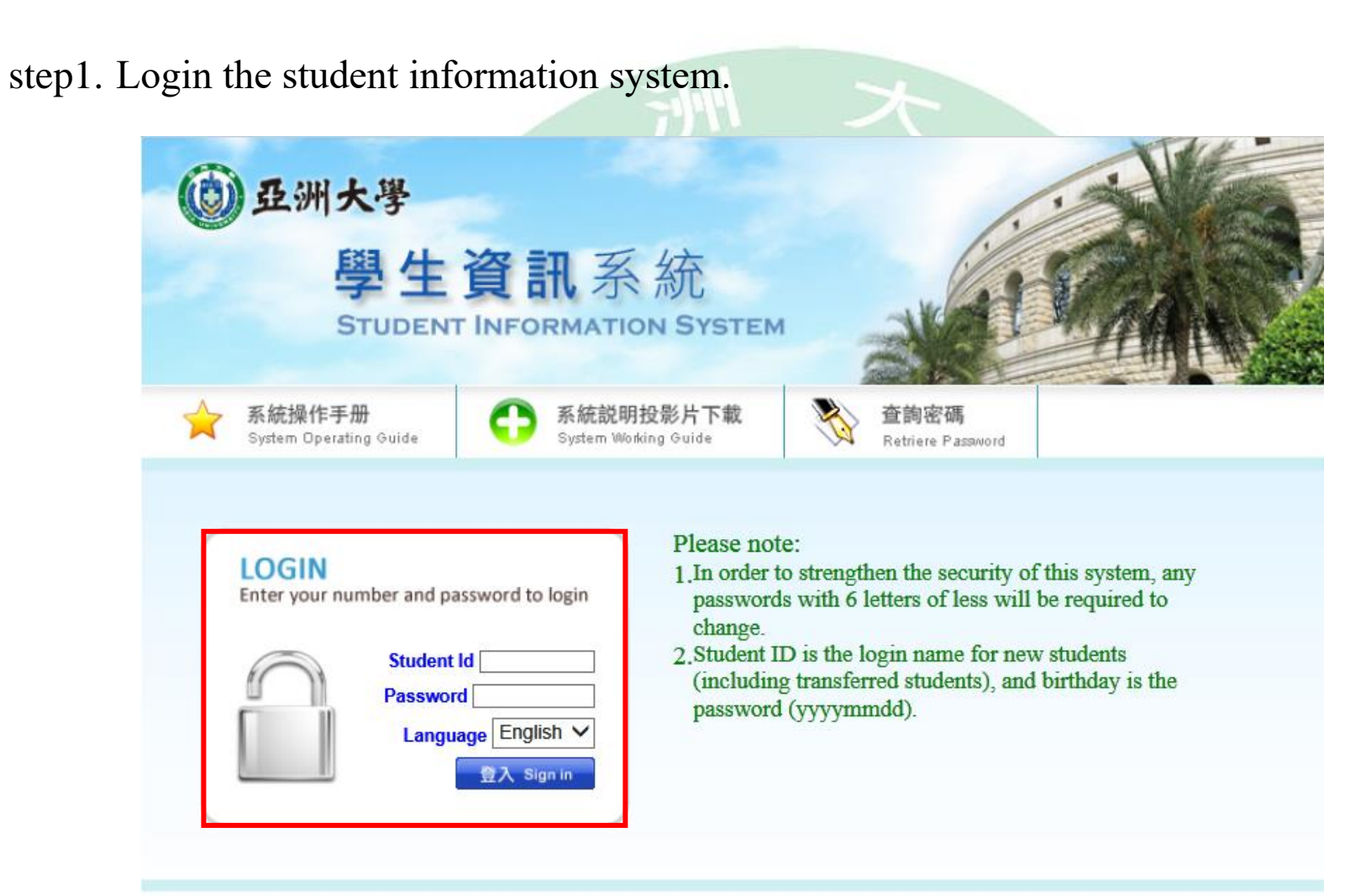

Please contact the Educational Affairs Division for any selection and course related questions. Please contact the Resources and Development Division for any system related questions.

#### step2. All Application→Application to Cancel Course.

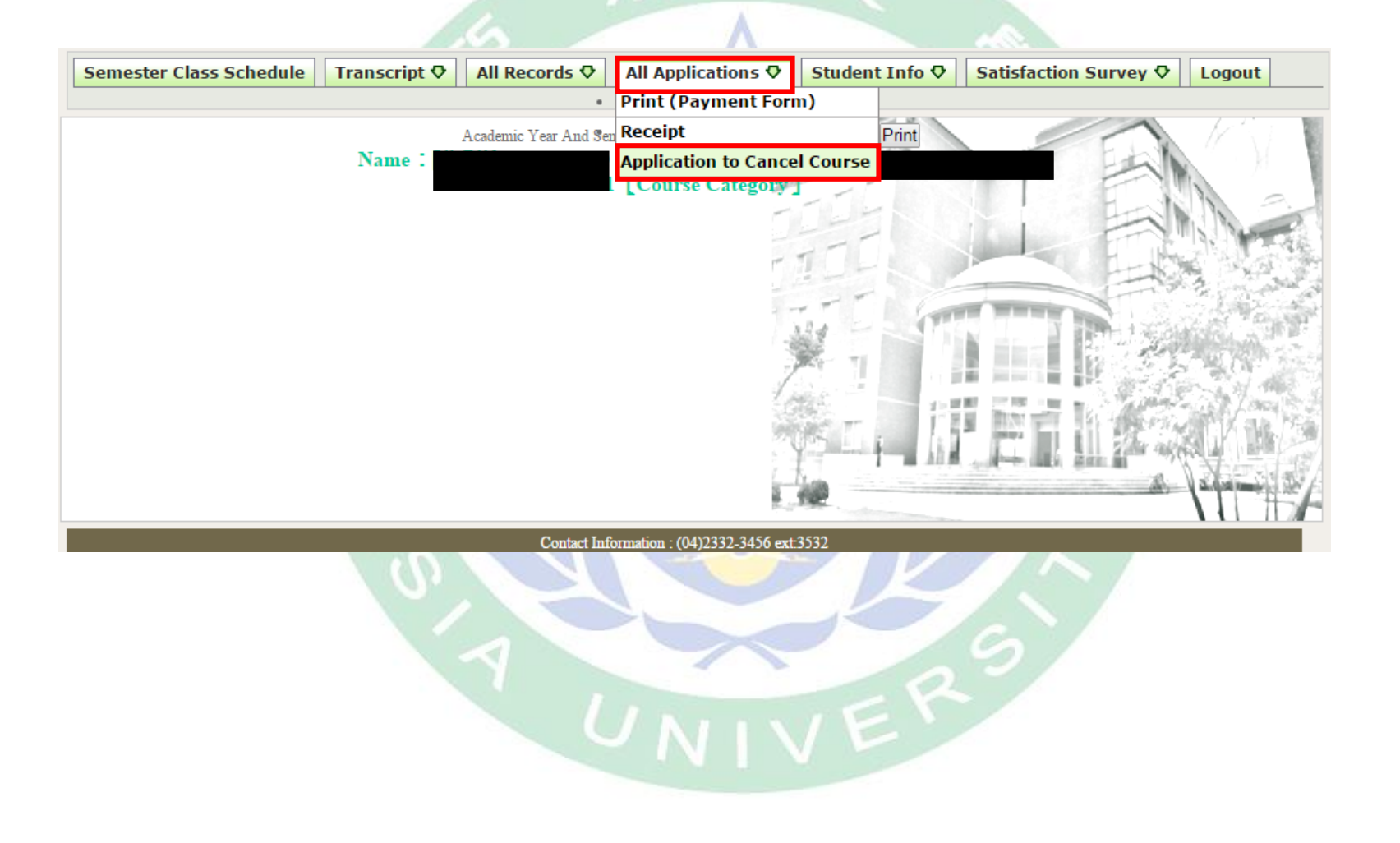

#### step3. Read the instruction before canceling course, then check the box to start. Application to Calleet Course

Note Please read instructions below before cancelling course 1. 1. After the course is cancelled, the number of credits taken cannot be lower than the minimum credit requirement by year a listed in rule 15 of the student handbook. Those who do not meet credit requirements are ineligible for application. Fourtly year students are exempt if this does not affect the number of credits required for graduation. \* The minimum credit requirement for each year and degree are as below: Minimum Minimum Degree Degree Cr Cr University years 1-3 16 credits University year 4 1 course Continuing Education 6 credits Continuing Education 1 course years 1-3 year 4 Masters (incl. Masters 6 credits Masters (incl. Masters 2 credits for professionals) year for professionals) year 3 credits P.h.D. years 3-7 1 course P.h.D. years 1-2

2. Courses approved for cancellation cannot withdraw application for cancellation without unsigned approval.

3. Extension students applying for cancellation during the school term must maintain a minimum of 1 course in th semester. -

4. When the course is cancelled, the credit fee (credit and registration fees) will not be refunded and those who have not pair required fees must still make payment.

5. 5. Courses approved for cancellation are required to be recorded in transcript records and marked "cancelled" in the grad column. The credits will not be calculated in the total grade of the semester or year.

-

1

89692 N. 1

|                                  | Basic                                     | Information                              |        |  |  |  |  |
|----------------------------------|-------------------------------------------|------------------------------------------|--------|--|--|--|--|
| Academic year of<br>registration | 1041                                      |                                          |        |  |  |  |  |
| Date of Application              | 2015-05-04 10:00:00 - 2016-05-29 18:00:00 |                                          |        |  |  |  |  |
| Student No.                      |                                           | Name                                     |        |  |  |  |  |
| Degree                           | University years                          | Department                               |        |  |  |  |  |
| Year                             | 2                                         | Class                                    | В      |  |  |  |  |
|                                  | I understand above I confirm the perso    | e instructions.<br>onal information is c | on ect |  |  |  |  |

step4. Register the canceling course, and selecting the reason for cancel, then to send.

| 學生資訊系<br>STUDENT INFORMATIO                                                                                                    | 統<br>NISYSTEM                                                                |                                                                                         |                  |                             |                |             |                              |                              |    |
|----------------------------------------------------------------------------------------------------|------------------------------------------------------------------------------|-----------------------------------------------------------------------------------------|------------------|-----------------------------|----------------|-------------|------------------------------|------------------------------|----|
|                                                                                                    |                                                                              |                                                                                         |                  |                             |                |             |                              |                              |    |
|                                                                                                    |                                                                              | Application to                                                                          | Cancel C         | ourse                       |                |             |                              |                              |    |
|                                                                                                    |                                                                              | Number of Cred                                                                          | its and Cour     | ses                         |                |             |                              |                              |    |
| Credits taken this semester                                                                                                    |                                                                              | 16                                                                                      | Courses take     | in this semest              | er             |             | 6                            |                              |    |
| Credits before last application                                                                                                    |                                                                              | 4                                                                                       | Credits befor    | re last applica             | tion           |             | 2                            |                              |    |
| Registered for Course cancel Class                                                                                                    | Course<br>Unit                                                               | Course                                                                                  |                  | Professor                   | Course<br>type | Credits     | Class time                   |                              |    |
| 42B00035 A                                                                                                    | Social<br>Work                                                               | Introduction to Social Problems                                                         |                  |                             | Required       | 3           | (Wed.)ABC L003               |                              |    |
| Reason for Cancel                                                                                                    |                                                                              |                                                                                         |                  |                             |                |             | <b>v</b>                     |                              |    |
| Reason for Cancel     Studied subjects are ove     Because of health proble     Fall behind in studies and     Poor midterm grades, wo     Poor attendance | loaded and wisl<br>m, have to give<br>I course progres<br>rry that 2/3 of gr | n to give up part of subject<br>up part of subjects<br>s.<br>ades this semester will be | s<br>fails       |                             |                |             |                              |                              |    |
| Midterm grades are lower                                                                                                    | than expected.<br>Work                                                       | Due to consideration for re<br>exual abuse                                              | equired scores i | n the application<br>ym,Wan | of scholarshi  | os or grade | e rankings, you are droppi   | ng this course (without drop | ¥. |
| Reason for Cancel                                                                                                    |                                                                              |                                                                                         |                  |                             |                |             | T                            |                              |    |
| 42B00093 A                                                                                                    | Social<br>Work                                                               | counseling and guidar                                                                   | ice              |                             | Elective       | 2           | (Mon.)AB L005                |                              |    |
| Reason for Cancel                                                                                                    |                                                                              |                                                                                         |                  |                             |                |             | T                            |                              |    |
| 42B00123 A                                                                                                    | Social F<br>Work C                                                           | ield Practicum:Non-I<br>Organization                                                    | Profit           |                             | Required       | 3           | (Sat.)1 S003 (Sat.)2<br>S003 |                              |    |
| Reason for Cancel                                                                                                    |                                                                              |                                                                                         |                  |                             |                |             | ×                            |                              |    |
| 42B00153 A                                                                                                    | Social<br>Work                                                               | ractice of social work                                                                  | r program        |                             | Required       | 3           | (Sun.)3 S003<br>(Sun.)4 S003 |                              |    |
| Reason for Cancel                                                                                                    |                                                                              |                                                                                         |                  |                             |                |             | <b>•</b>                     |                              |    |
|                                                                                                    |                                                                              | SEND                                                                                    | RESE             | т                           | ľ.E.           |             |                              |                              |    |

step5. Confirm the canceling course list, and send application.

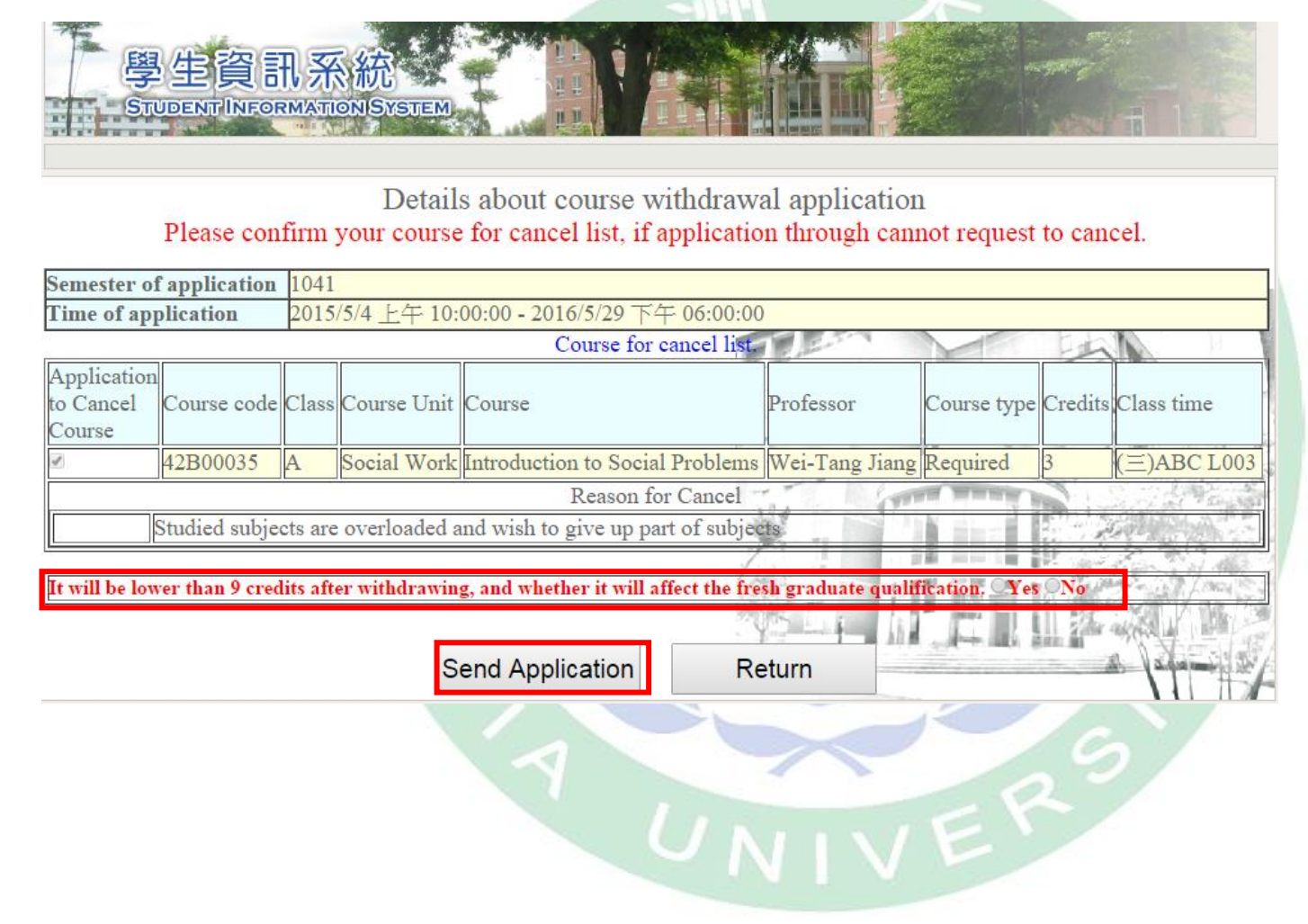

### step6. Check the evaluation result.

Result of course withdrawal application (please note the "Evaluation result" message)

|                         | Basic information                                                                                        |
|-------------------------|----------------------------------------------------------------------------------------------------|
| Semester of application | 1041                                                                                                    |
| Time of application     | 2015/5/4 AM 10:00:00 - 2016/5/29 PM 06:00:00                                                             |
|                         | Evaluation Results                                                                                       |
|                         | Cancellation has been approved                                                                           |
| Go to the               | Semester course list to search for courses this semester or go to course cancellation results            |
|                         | Semester course list Course cancellation results                                                         |
| 0                       | Contact Information : (04)2332-3456 ext:3110 \sigma 3111 \sigma 3114 \sigma 3116 \sigma 3120 \sigma 3131 |
|                         |                                                                                                    |
|                         |                                                                                                    |
|                         |                                                                                                    |
| Result of cou           | rse withdrawal application (please note the "Evaluation result" message)                                 |
| Result of cou           | ise windrawar apprearion (prease note the Evaluation result incoage)                                     |
|                         | Basic Information                                                                                        |
| emester of application  | 1041                                                                                                    |
| ime of application      | 2015/5/4 AM 10:00:00 - 2016/5/29 PM 06:00:00                                                             |
|                         | Evaluation Results                                                                                       |
| Failing to pass the c   | ourse withdrawal application- view the credit of course withdrawal again (rules lower than the           |
|                         | minimum credit)                                                                                          |
| Go to the               | Semester course list to search for courses this semester or go to course cancellation results            |
|                         | Semester course list Course cancellation results                                                         |
| Co                      | ontact Information : (04)2332-3456 ext:3110 、 3111 、 3114 、 3116 、 3120 、 3131                           |
|                         | A. Laborer                                                                                               |
|                         | E JAK                                                                                                    |

step7. After canceling the course, check the course cancellation result.

|          | 學生資<br>itudentrineo                                                                                                    | 訊系統<br>RMATION SYSTEM                                 |                                                  |               |            |                           |                                                                                                    |                    |  |  |
|----------|----------------------------------------------------------------------------------------------------|-------------------------------------------------------|--------------------------------------------------|---------------|------------|---------------------------|----------------------------------------------------------------------------------------------------|--------------------|--|--|
| Semester | r Class Schedule                                                                                                    | e Transcript ♥ Al                                     | l Records 🤇                                      |               | oplicatio  | ns � Student In           | fo ♥ Satisfaction Survey ♥ Logout                                                                                                    |                    |  |  |
|          |                                                                                                    | • Pa                                                  | Participation Records of<br>Occupational Seminar |               |            |                           |                                                                                                    |                    |  |  |
|          | Course No Course                                                                                                    |                                                       | Leave and Absent Inquiries                       |               |            | Time of registration      | Course status                                                                                                    | 1                  |  |  |
|          |                                                                                                    | Phychiatry and so                                     | Course cancellation results                      |               |            | 2015/11/16 PM             |                                                                                                    |                    |  |  |
|          | 42B00061                                                                                                    | work                                                  | A                                                | Elective      | 2          | 02:28:09                  | Cancellation has been approved                                                                                                    | 1                  |  |  |
|          | 42B00124                                                                                                    | Social work theories<br>and practice                  | A                                                | Elective      | 2          | 2015/10/26 PM<br>12:56:00 | Cancellation has been approved                                                                                                    | Sale -             |  |  |
|          |                                                                                                    |                                                       |                                                  |               |            | *                         |                                                                                                    | 「「「「「「「」」          |  |  |
| Semeste  | Contact Information : (04)2332-3456 ext-3532         Semester Class Schedule       Transcript Image: Transcript Image: Transcr |                                                       |                                                  |               |            |                           |                                                                                                    |                    |  |  |
|          | Course No.                                                                                                    | Course                                                | Course<br>Unit                                   | Course        | Credits    | Time of<br>registration   | Course status                                                                                                    |                    |  |  |
|          | EP300002                                                                                                    | 2D Computer<br>Animation<br>Design(Flash cs3)         | В                                                | Required      | 3          | 2015/11/16 AM<br>10:24:07 | Failing to pass the course withdrawal<br>application- view the credit of course<br>withdrawal again (rules lower than<br>the minimum credit) | Distant of         |  |  |
|          | EP300049                                                                                                    | Visual<br>Communication<br>Design                     | А                                                | Required      | 3          | 2015/10/26 AM<br>10:56:33 | Cancellation has been approved                                                                                                    | Contraction of the |  |  |
|          | GOG00287                                                                                                    | Daily Care of Natural<br>Herbs and Healthy<br>Foods-3 | А                                                | 通識            | 2          | 2015/10/26 AM<br>11:01:24 | Cancellation has been approved                                                                                                    | The state          |  |  |
|          |                                                                                                    |                                                       | Contac                                           | t Information | : (04)2332 | -3456 ext-3532            |                                                                                                    |                    |  |  |